#### DMZ Connection :

The DMZ port can be connected to servers that have legal IP

\* Configuring the WAN for DHCP (Obtain an IP automatically):

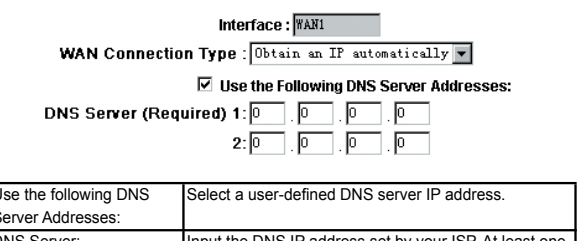

| Use the following DNS | Select a user-defined DNS server iP address.           |
|-----------------------|--------------------------------------------------------|
| Server Addresses:     |                                                        |
| DNS Server:           | Input the DNS IP address set by your ISP. At least one |
|                       | IP group should be input. The maximum acceptable is    |
|                       | two IP groups.                                         |

Configuring the WAN for Static IP:

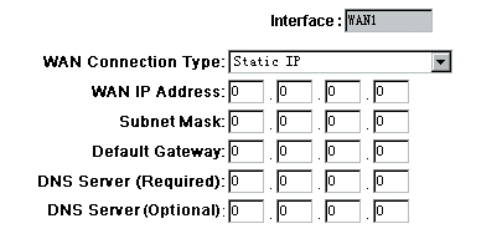

| WAN IP address:          | Input the available static IP address issued by your    |
|--------------------------|---------------------------------------------------------|
|                          | ISP.                                                    |
| Subnet Mask:             | Input the subnet mask of the static IP address issued   |
|                          | by your ISP, such as: Issued eight static IP addresses: |
|                          | 255.255.255.248 Issued 16 static IP addresses:          |
|                          | 255.255.255.240                                         |
| Default Gateway Address: | Input the default gateway issued by your ISP. For       |
|                          | ADSL users, it is usually an ATU-R IP address. As for   |
|                          | optical fiber users, please input the optical fiber     |
|                          | switching IP.                                           |
| DNS Server:              | Input the DNS IP address issued by your ISP. At least   |
|                          | one IP group should be input. The maximum               |
|                          | acceptable is two IP groups.                            |

Configuring the WAN for PPPoE:

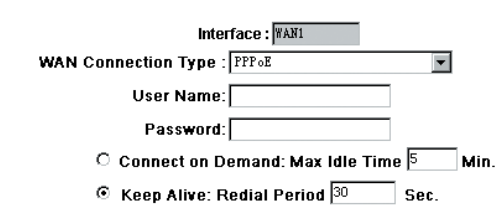

| User Name:         | Input the user name issued by your ISP.                                                                                                    |
|--------------------|----------------------------------------------------------------------------------------------------|
| Password           | Input the password issued by your ISP.                                                                                                    |
| Connect on Demand: | This function enables the auto-dialing function to be<br>used in a PPPoE dial connection. When the client port<br>attempts to connect with the Internet, the router will<br>automatically make a dial connection. If the line has<br>been idle for a period of time, the system will break the<br>connection automatically. (The default time for<br>automatic break-off resulting from no packet<br>transmissions is five minutes). |
| Keep Alive:        | This function enables the PPPoE dial connection to<br>keep connected, and to automatically redial if the line<br>is interrupted. It also enables a user to set up a time for<br>redialing. The default is 30 seconds.                                                                                                    |

#### Configuring the WAN for PPTP:

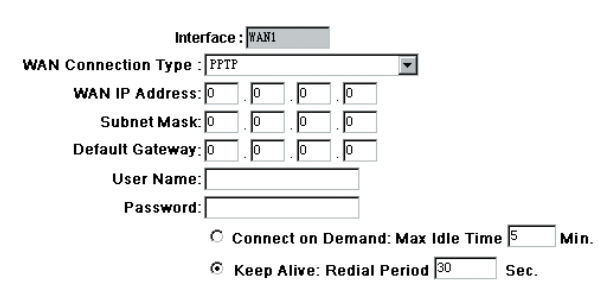

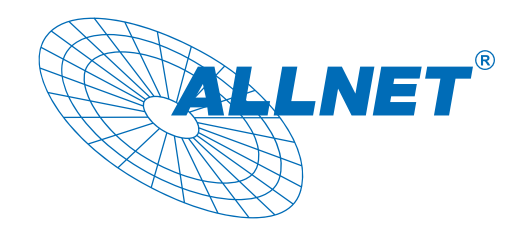

### **Quick Installation Guide Network Security Router Series**

Thank you for choosing the ALLNET Security Router Series series product. This Quick Installation Guide will guide you through the installation process to configure the WAN port to connect the Internet. Moreover, you can also activate the Remote Management function to manage the router at remote sites and to allow the ALLNET Technical Center or agents to assist you to solve in connection setting problem. In addition, the appendix section provides the information on finding the IP address of your network, the cross-reference table between web-based interfaces and configure functions, safety cautions throughout physical setup of the router and the technical support contact information. Therefore, please carefully read and follow the below basic installation process to quickly complete your network connection configuration, connection configuration.

# **CB Check Your Package Contents**

- Router x 1
- CD-ROM (containing the user manual) x 1
- Product Warranty Card x 1
- Quick Start Guide (this document) x 1
- Mounting Screws x 8 (for 13-inch and above model only)
- Mounting Brackets x 2 (for 13-inch and above model only)
- Ethernet Cable x 1 (CatSe RJ45 / 1 meter L)
- Power Adapter x 1 or Power Cord x 1

# **Connecting to Your Network**

#### WAN Connection:

The WAN port can be connected with xDSL Modem or Fiber Modem directly to the Internet. Or be connected with Switching Hub or another router to your network.

#### LAN Connection:

The LAN port can be connected to a switching Hub or directly to a PC.

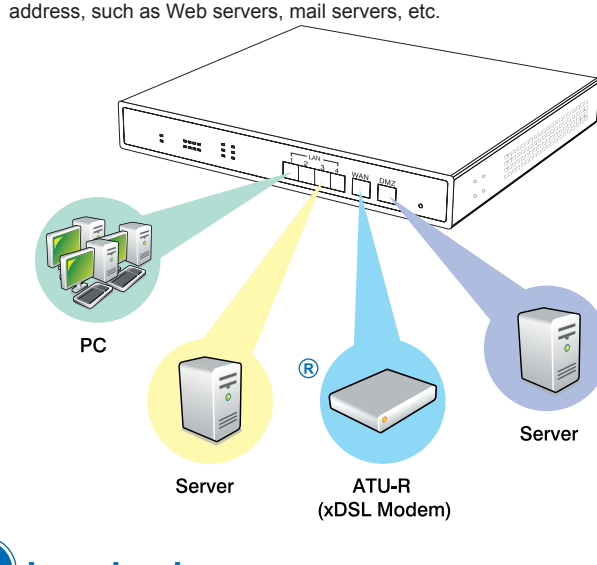

# Logging In Connect to 192.168.1.1

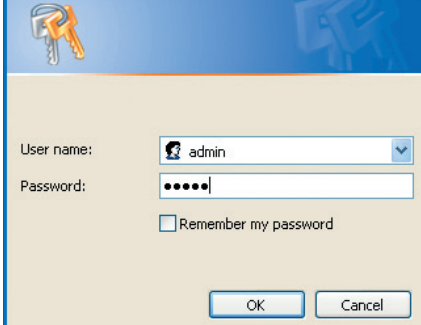

**?** 

To access the web-based user interface (UI), open your browser on the computer that you will use to configure the router. (Make sure the network adapter in your computer is set as obtain the IP address automatically.) And then enter the default IP address 192.168.1.1 into the URL address box. A login window will appear. Both the default User name and Password are r admin j . Then click "ok" to enter web-based UI. (If the login window does not appear, please refer to "Appendix I \* to check the default gateway IP address of your network adapter and then type the default gateway IP address into the URL address box.) Once you have logged in, the web-based UI will appear.

# **Configuring the WAN**

After entering the web-based UI screen, choose one of below tab to find the information of the router's current LAN status and WAN settina

General Setting -> Configure

OR Network-> Connection

Please note that if your router model is equipped with more than 2 WAN ports, the WAN Setting state will display as below.

| Interface | Connection Type            | Config. |
|-----------|----------------------------|---------|
| WAN1      | Static IP                  | Edit    |
| WAN2      | Obtain an IP automatically | Edit    |
| WAN3      | Obtain an IP automatically | Edit    |
| WAN4      | Obtain an IP automatically | Edit    |

Click Edit to enter the WAN and Internet Connection Configuration page. There are several types of WAN connection, please refer to the following configuration for your appropriate WAN connection..

| WAN IP Address:          | This option is to configure a static IP address. The IP<br>address to be configured could be one issued by your |
|--------------------------|----------------------------------------------------------------------------------------------------|
|                          | ISP. (The IP address is usually provided by the ISP                                                             |
|                          | when the PC is installed. Contact your ISP for relevant                                                         |
|                          | information).                                                                                                   |
| Subnet Mask:             | Input the subnet mask of the static IP address issued                                                           |
|                          | by your ISP, such as: Issued eight static IP addresses:                                                         |
|                          | 255.255.255.248 Issued 16 static IP addresses:                                                                  |
|                          | 255.255.255.240                                                                                                 |
| Default Gateway Address: | Input the default gateway of the static IP address                                                              |
|                          | issued by your ISP. For ADSL users, it is usually an                                                            |
|                          | ATU-R IP address.                                                                                               |
| User Name:               | Input the user name issued by your ISP.                                                                         |
| Password:                | Input the password issued by your ISP.                                                                          |
| Connect on Demand:       | This function enables the auto-dialing function to be                                                           |
|                          | used for a PPTP dial connection. When the client port                                                           |
|                          | attempts to connect with the Internet, the router will                                                          |
|                          | automatically make a dial connection. If the network                                                            |
|                          | has been idle for a period of time, the system will break                                                       |
|                          | the connection automatically. (The default time for                                                             |
|                          | automatic break off when no packets have been                                                                   |
|                          | transmitted is five minutes).                                                                                   |
| Keep Alive:              | This function enables the PPTP dial connection to                                                               |
|                          | redial automatically when the connection has been                                                               |
|                          | interrupted. Users can set up the redialing time. The                                                           |
|                          |                                                                                                    |

Configuring the WAN for Transparent Bridge: (Please note some models don't support this connection type.)

|                          | Interface : MAN1     |
|--------------------------|----------------------|
| WAN Connection Type :    | Transparent Bridge 💌 |
| WAN IP Address:          |                      |
| Subnet Mask:             |                      |
| Default Gateway:         |                      |
| DNS Server (Required):   |                      |
| DNS Server (Optional):   |                      |
| LAN (Public) IP Range 1: | 0 . 0 . 0 . 0 to 0   |
| LAN (Public) IP Range 2: | 0 . 0 . 0 . 0 to 0   |
|                          |                      |

| WAN IP Address:          | Input one of the static IP addresses issued by your ISP. |
|--------------------------|----------------------------------------------------------|
| Subnet Mask:             | Input the subnet mask of the static IP address issued    |
|                          | by your ISP, such as: Issued eight static IP addresses:  |
|                          | 255.255.255.248 Issued 16 static IP addresses:           |
|                          | 255.255.255.240                                          |
| Default Gateway Address: | Input the default gateway of the static IP address       |
|                          | issued by your ISP. For ADSL users, it is usually an     |
|                          | ATU-R IP address.                                        |
| DNS Server:              | Input the DNS IP address set by the user's ISP. At       |
|                          | least one IP group should be input. The maximum          |
|                          | acceptable is two IP groups.                             |
| Internal LAN IP Range:   | Input the available IP range issued by your ISP. If your |
|                          | ISP issued two discontinuous IP address ranges for       |
|                          | you, you can input them into Internal LAN IP Range 1     |
|                          | and Internal LAN IP Range 2 respectively.                |

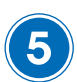

### **Remote Management**

Remote Management function can enable you to manage the router at remote sites and to allow technical personals to assist you to solve in connection setting problem.

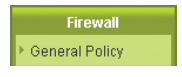

Open the screen of "General Policy" tab from "Firewall" menu. And then Click "Enable" to activate the Remote Management. Then enter the control port number you want to use (default port is 80). Click "Apply" to save the configuration.